# Maker-Uhr

Workshop 2025

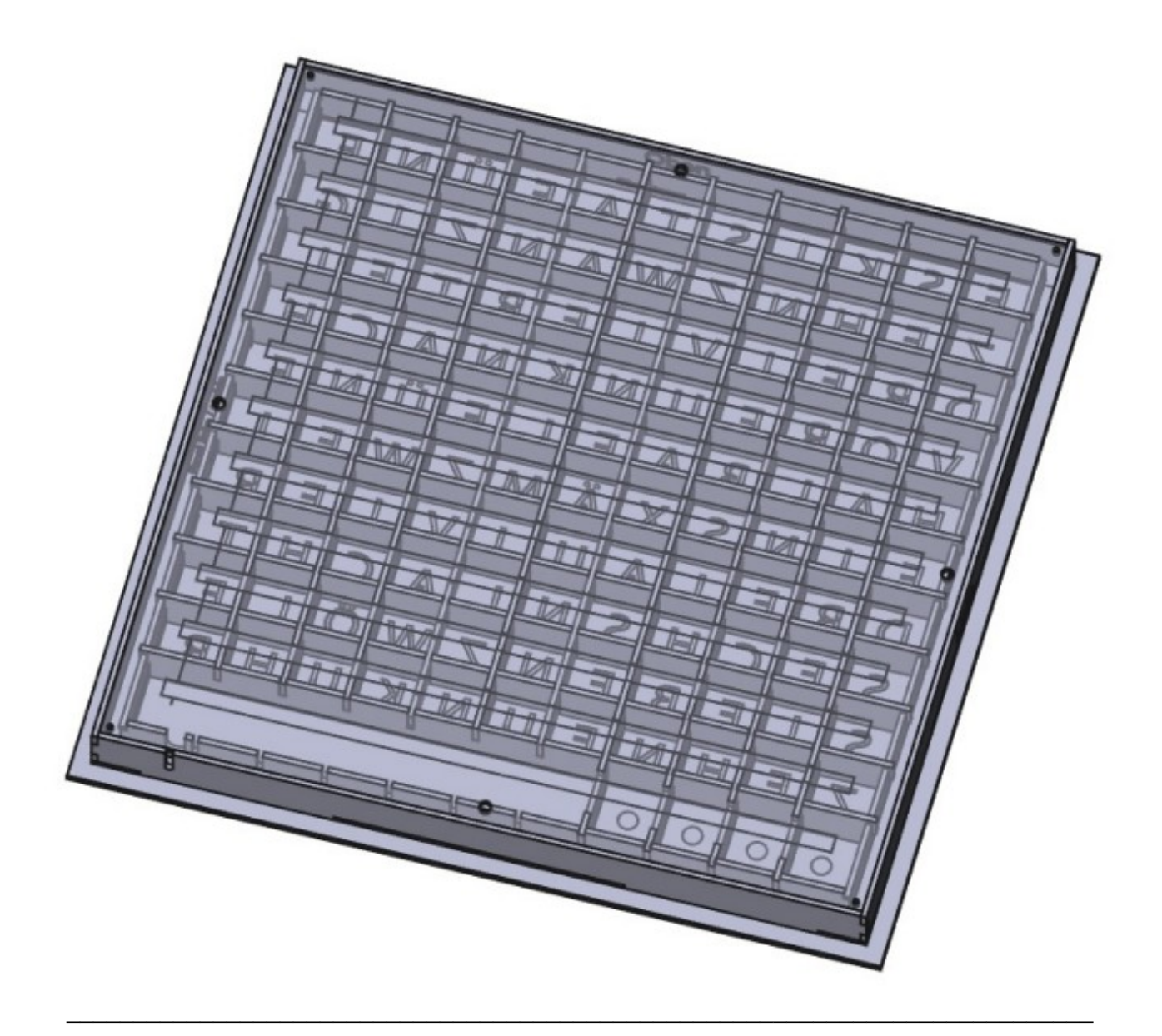

Ingo Küper – Thomas Kordel Version: 1.03 vom 15.05.2025 info@ingo-kueper.com

# Inhaltsverzeichnis

| Maker-Uhr                                             | 1  |
|-------------------------------------------------------|----|
| Lasercut-Teile                                        | 3  |
| Frontplatte                                           | 3  |
| Rahmen innen                                          | 4  |
| Lichtgitter                                           | 4  |
| Rückfront                                             | 5  |
| 3D-Druckteile                                         | 6  |
| Prozessoraufnahme                                     | 6  |
| Verbinder                                             | 6  |
| 3D-Druckteile Vorrichtung Rahmenbau                   | 7  |
| Vorrichtung Rahmenbau                                 | 8  |
| Aufbau                                                | 9  |
| Rahmen                                                | 9  |
| Teilen und Aufkleben der Leuchtstreifen               |    |
| Löten der Verbindungen                                |    |
| Lichtgitter einlegen                                  | 12 |
| Befestigen der Prozessoreinheit                       |    |
| Das mache ich zuerst                                  |    |
| Konfigurations-Dateien laden                          |    |
| Inbetriebname                                         |    |
| Kontrolle der Verdrahtung                             | 15 |
| Netzwerk trennen                                      |    |
| Verbinden mit MakerUhrCfg                             |    |
| Problem beim Aufrufen des Access-Points               |    |
| IP-Nummer der MakerUhr                                |    |
| Änderung des Accesspoints nach Version 12.5           |    |
| Hochladen der Konfigurations-Dateien                  |    |
| Konfiguration                                         |    |
|                                                       |    |
| Svntax                                                | 24 |
| Farbauswahl:                                          |    |
| feiertag.dat                                          | 26 |
| geburtstag.dat                                        |    |
| Debug-Funktion                                        |    |
| Die Debug-Funktion wird aufgerufen mit: IP/input.html |    |
| Update                                                |    |
| Undate der Firmware                                   |    |
| Betrieb der Uhr                                       |    |
| FritzBox                                              |    |
| Aufruf durch <name> statt <ip></ip></name>            |    |
| Kosten.                                               |    |
|                                                       |    |

Maker-Uhr

# Lasercut-Teile

## Frontplatte

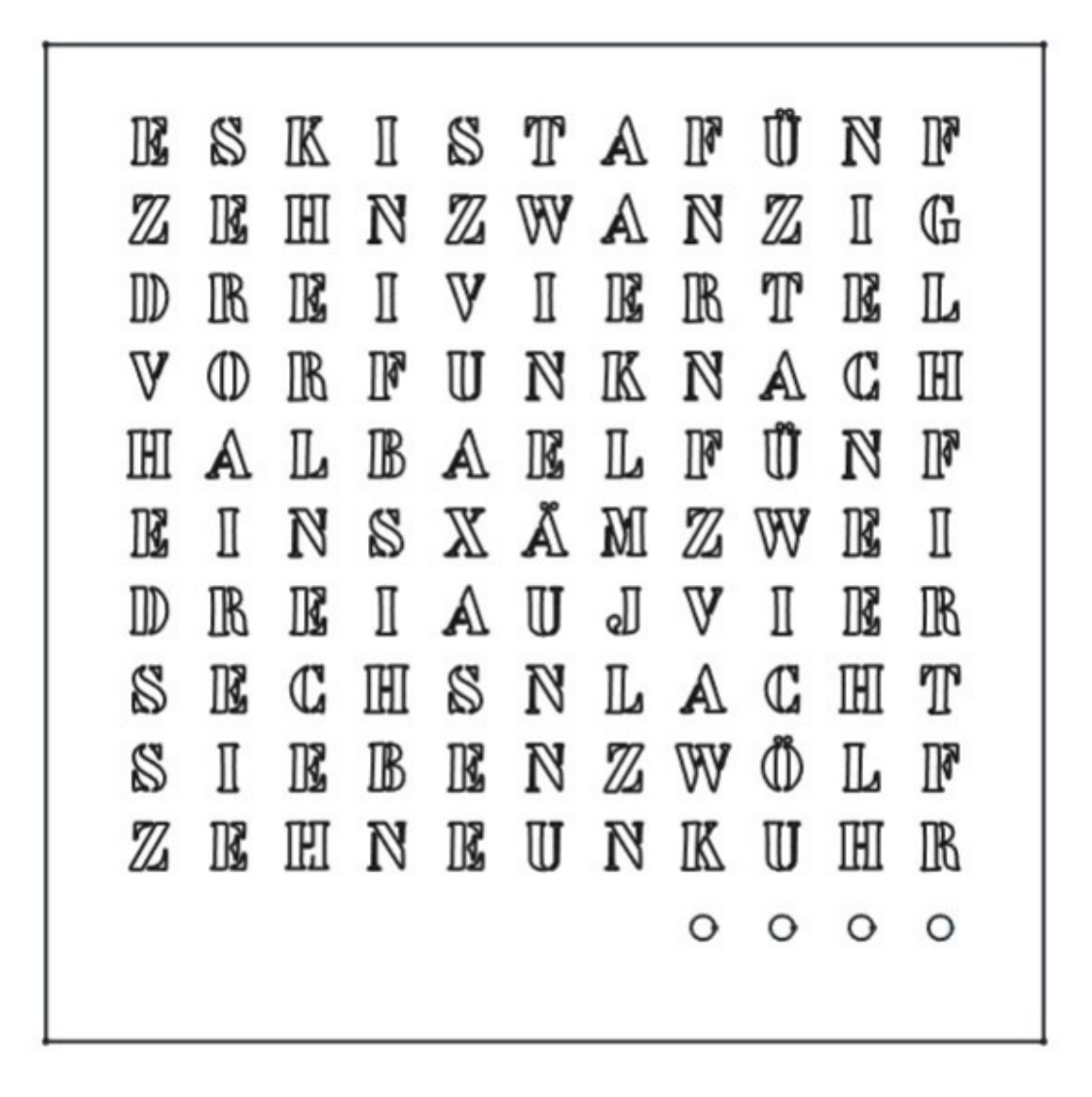

3 mm Buchensperrholz

## Rahmen innen

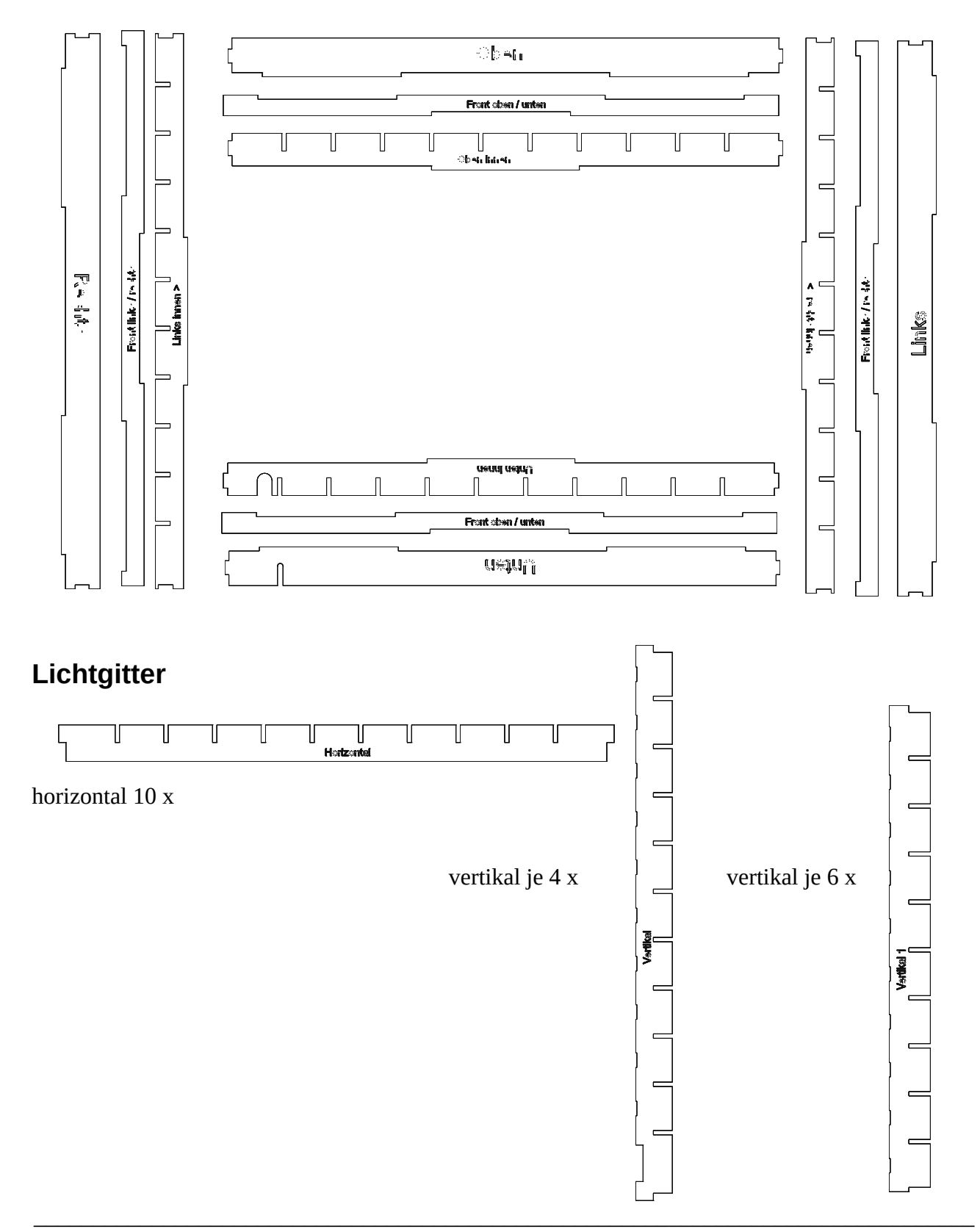

# Rückfront

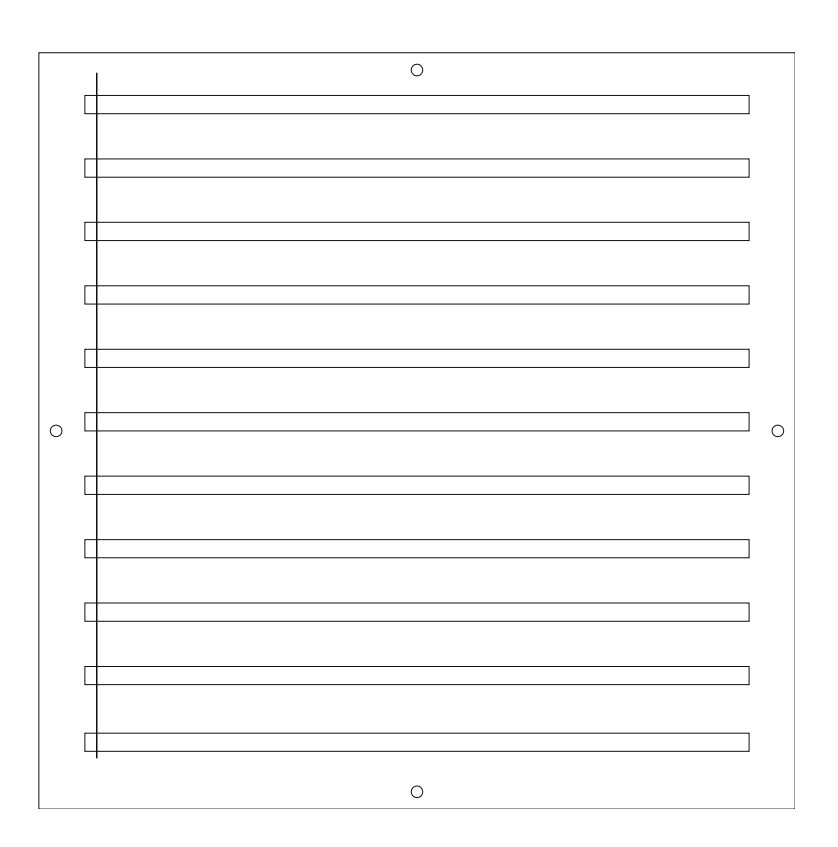

3 mm Pappelsperrholz

# **3D-Druckteile**

#### Prozessoraufnahme

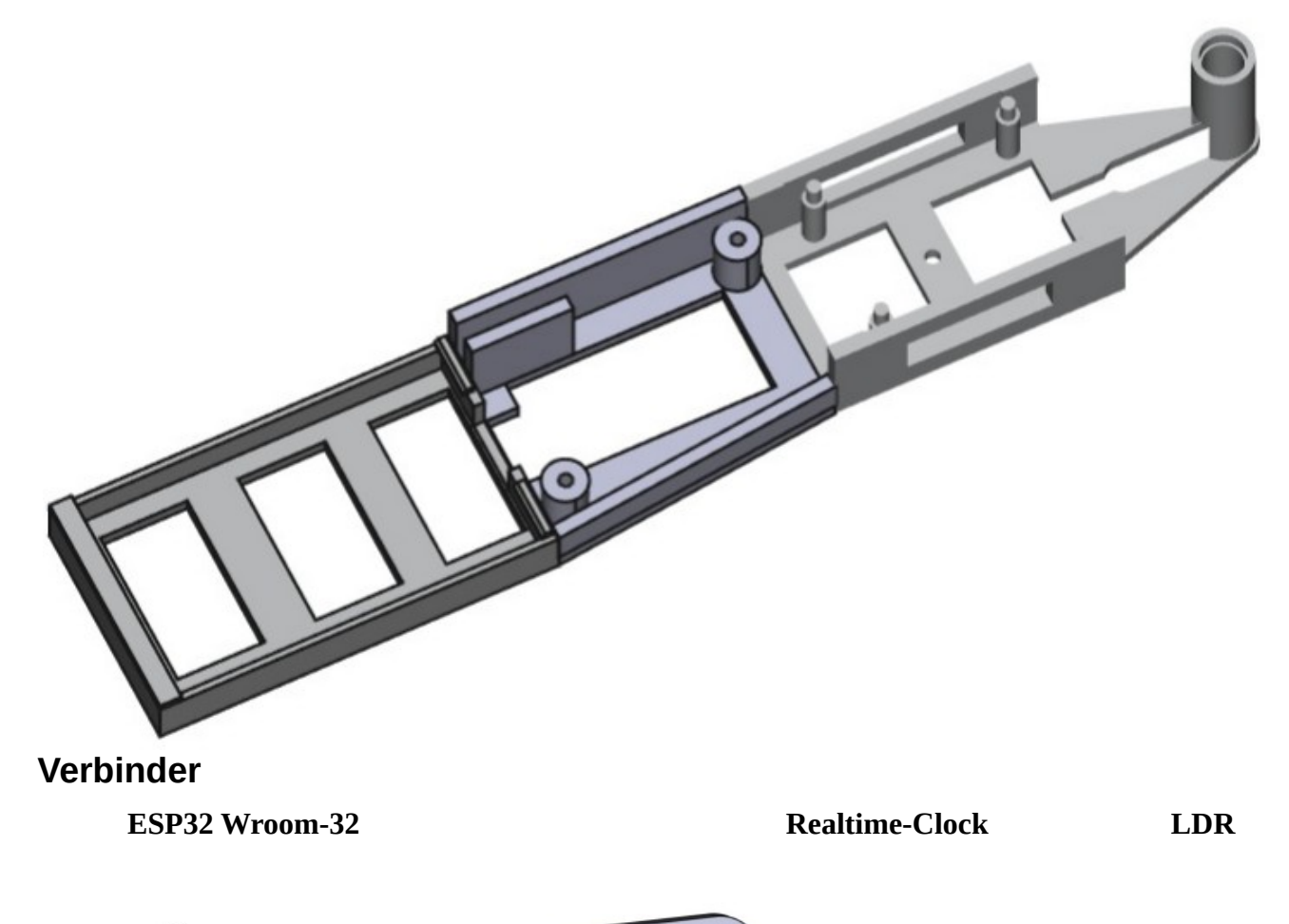

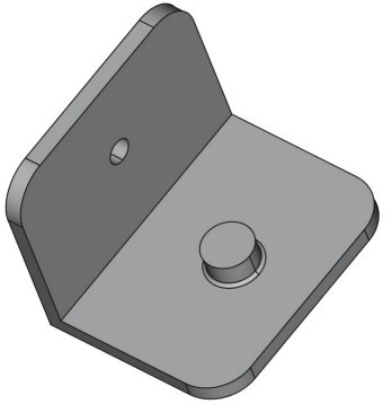

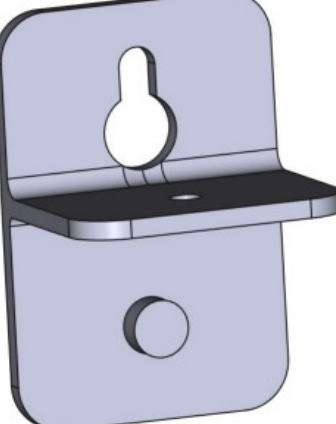

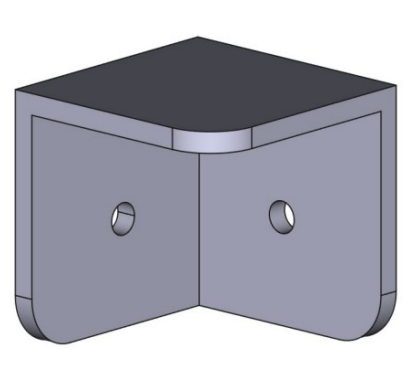

3 x Verbinder Mitte

1 x Verbinder oben

4 x Eck-Verbinder

# 3D-Druckteile Vorrichtung Rahmenbau

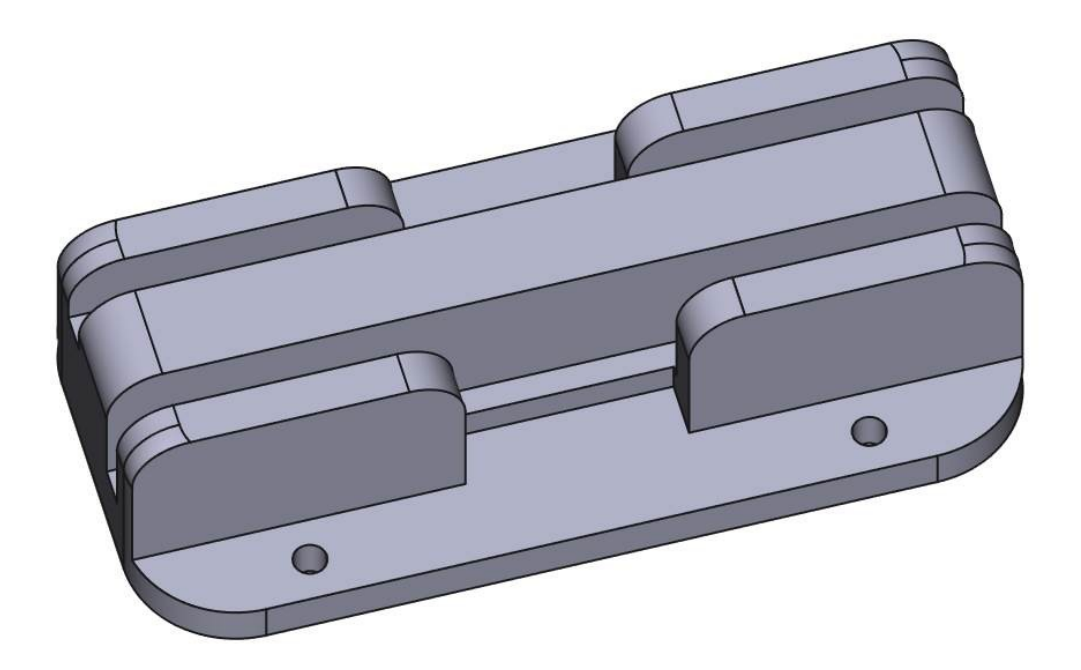

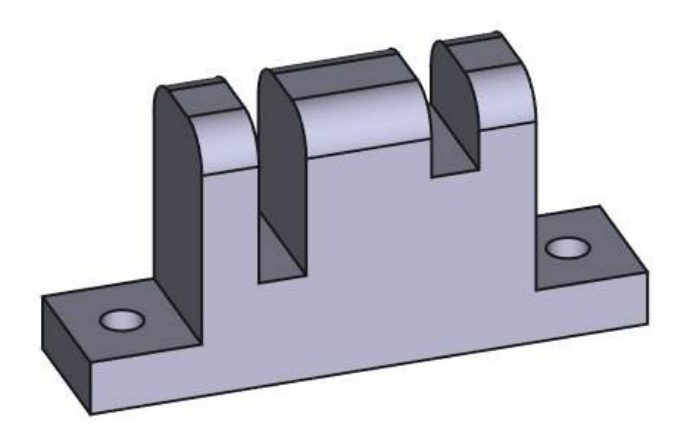

# Vorrichtung Rahmenbau

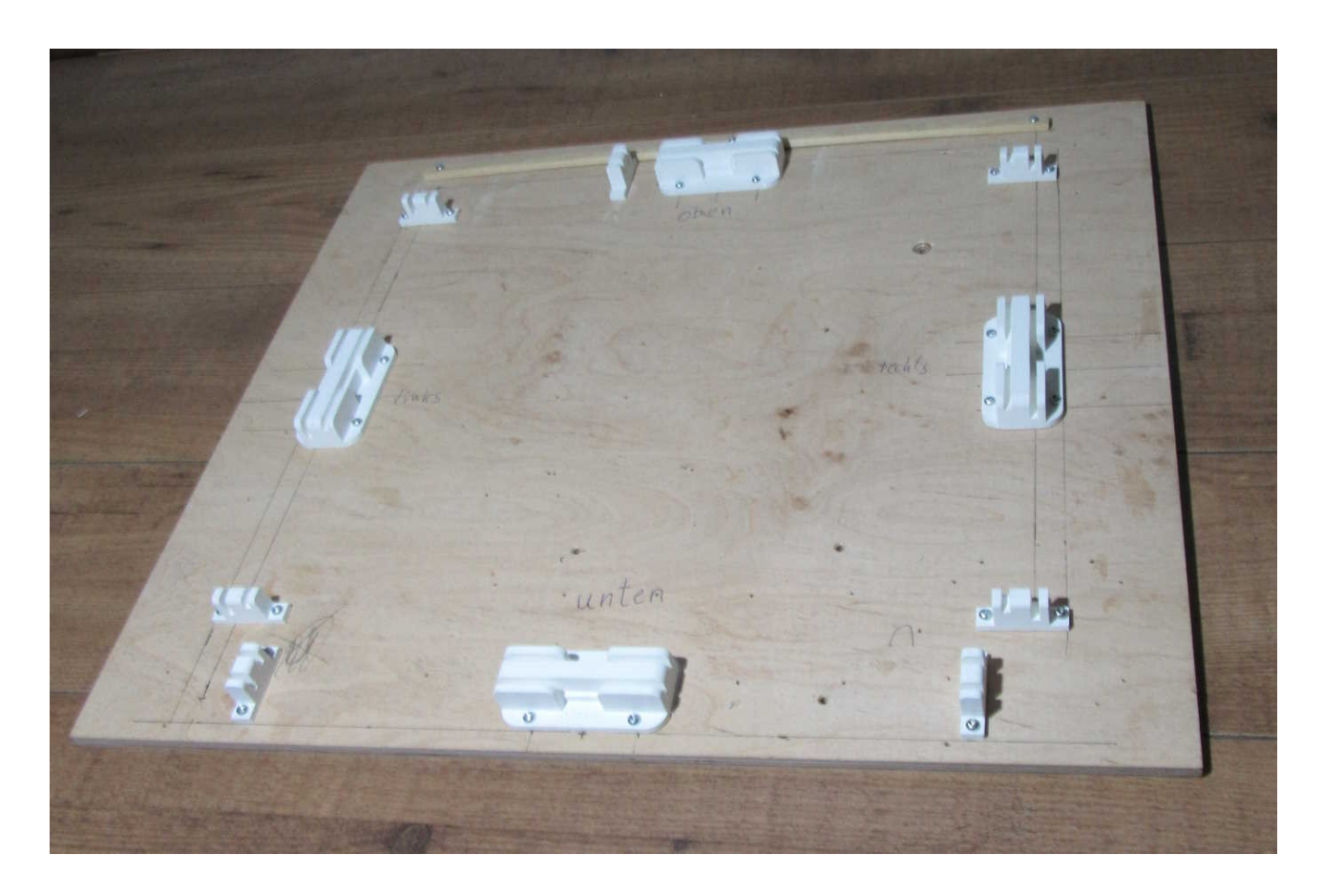

Seitenteile verkleben und mit Kreppband sichern.

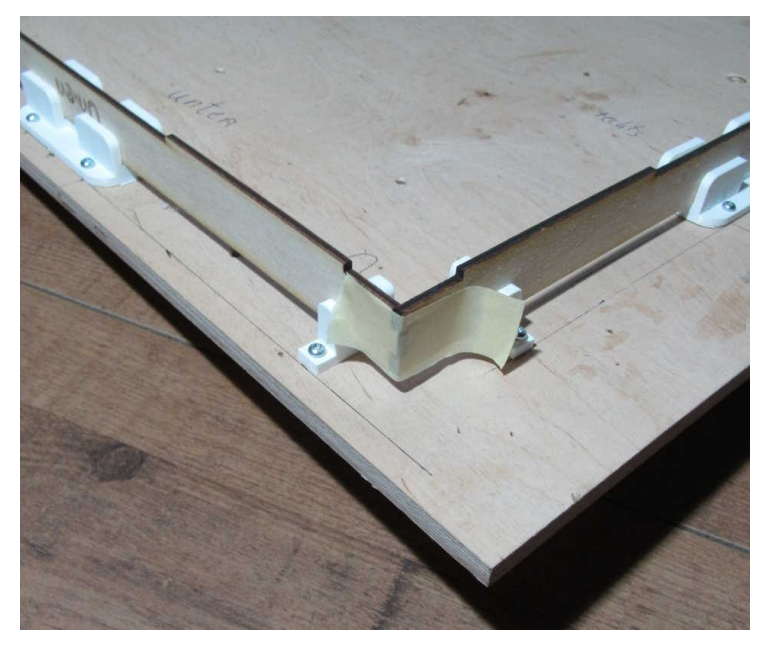

# Aufbau

#### Rahmen

Arbeitsschritte:

- innere Rahmenteile in die Vorrichtung stecken, verkleben und mit Krepp sichern
- äußere Rahmenteile in die Vorrichtung stecken, verkleben und mit Krepp sichern
- Abschlussteil einkleben und mit Krepp sichern

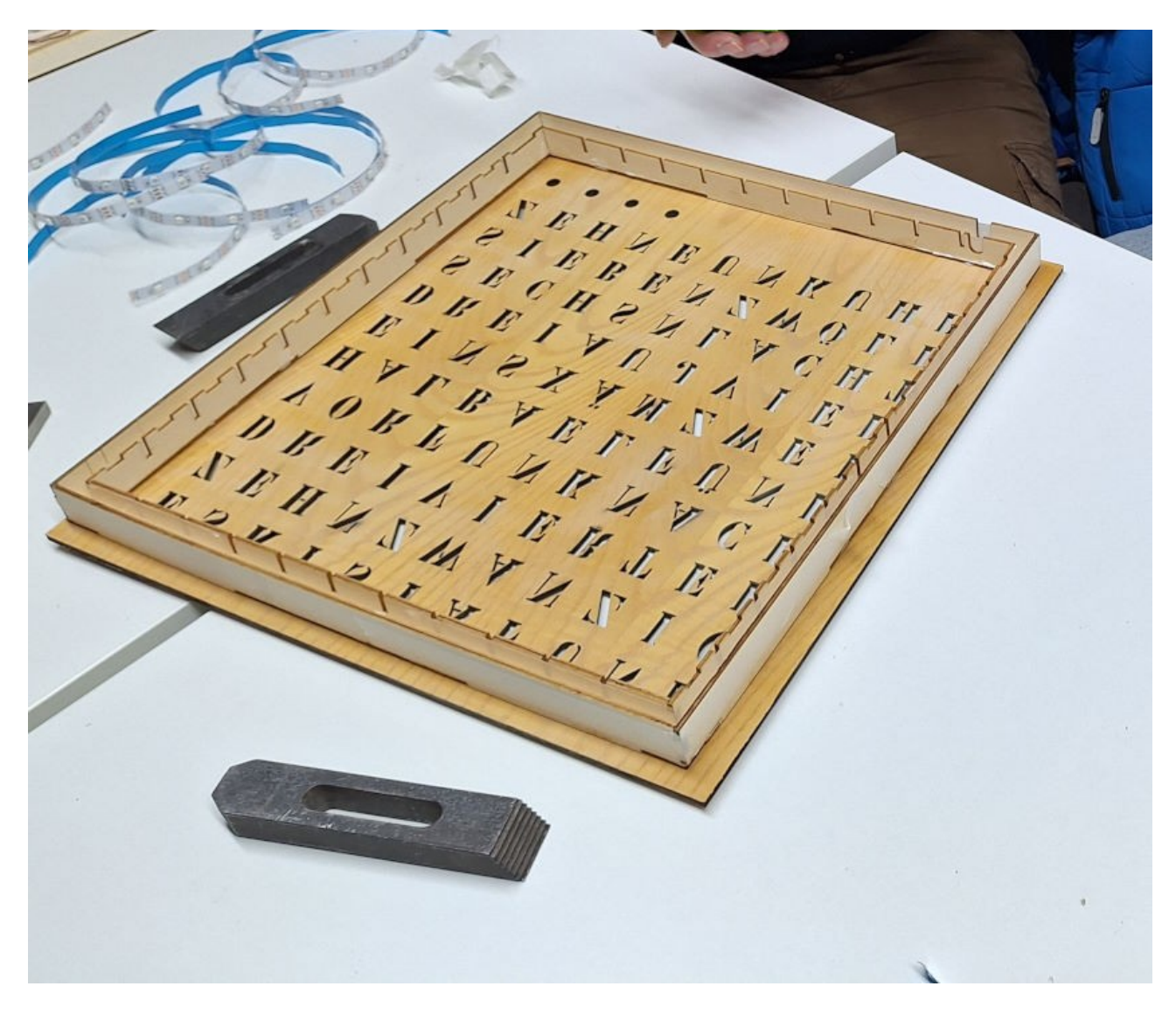

- Rahmen mittig mit Frontteil verkleben

## Teilen und Aufkleben der Leuchtstreifen

Arbeitsschritte:

- 4er LED-Streifen abtrennen
- 10 x 11er LED-Streifen abtrennen
- LED-Streifen auf die Rückfront kleben (auf Laufrichtung achten!!!)

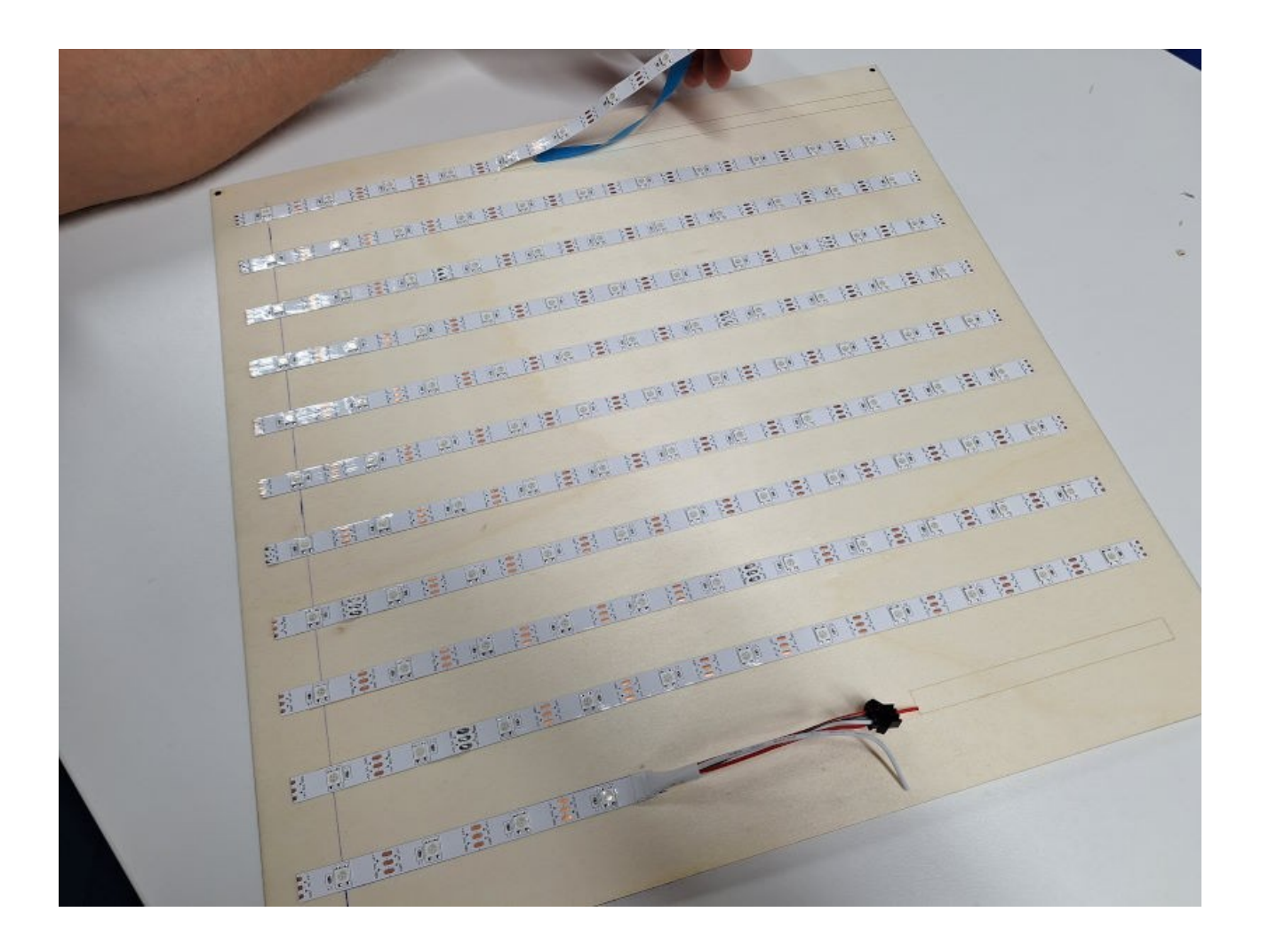

## Löten der Verbindungen

Arbeitsschritte:

- verzinnen der Lötpunkte auf dem LED-Streifen
- Verbindungsdrähte schneiden, abisolieren und verzinnen
- LED-Streifen mit den Verbindungsdrähte verbinden

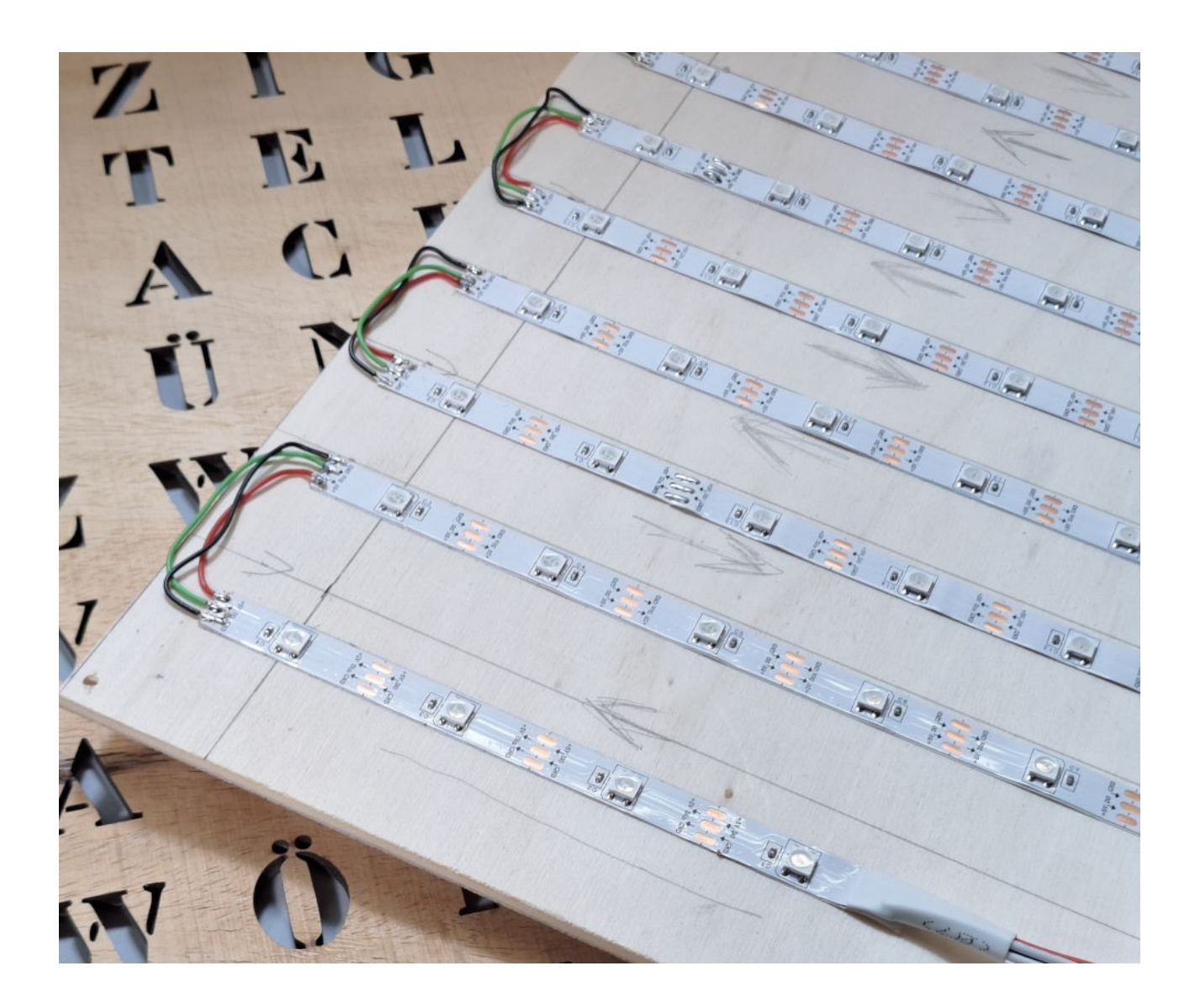

## Lichtgitter einlegen

Arbeitsschritte:

- mit den 10 gleichen horizontalen Streifen beginnen
- von der Mitte beginnen mit vertikalen Streifen
- Lichtgitter rausheben Diffusorfolie einlegen
- Lichtgitter wieder einsetzen

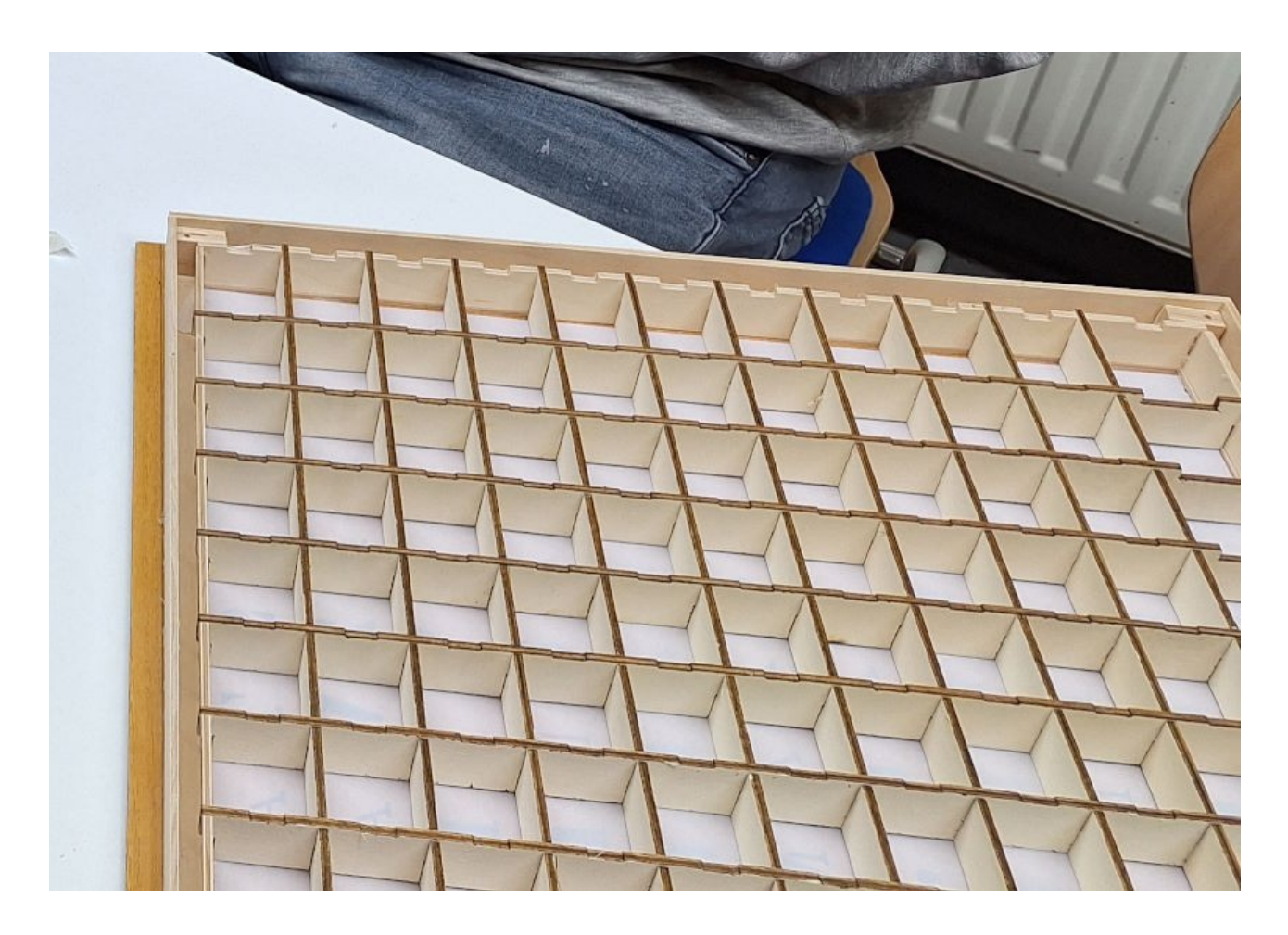

## Befestigen der Prozessoreinheit

Arbeitsschritte:

- an der Markierung ausrichten und verschrauben

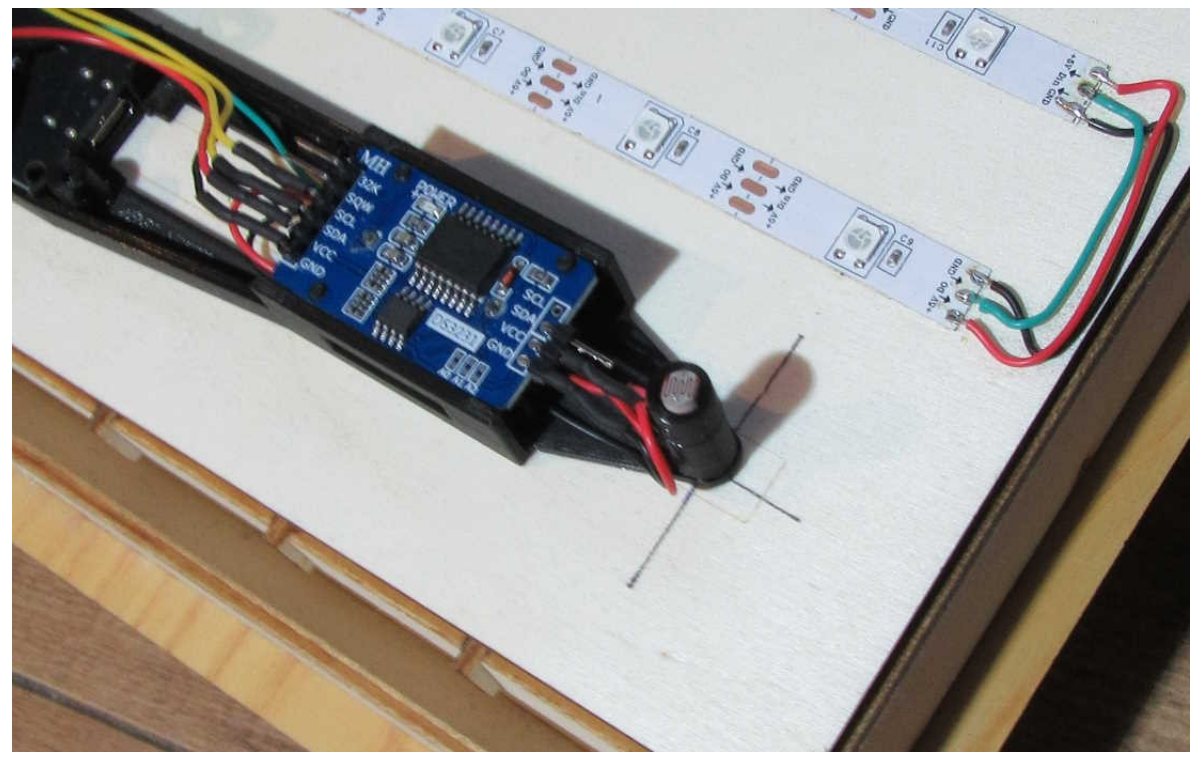

- USB-Kabel anschließen
- mit dem Leuchtstreifen verbinden

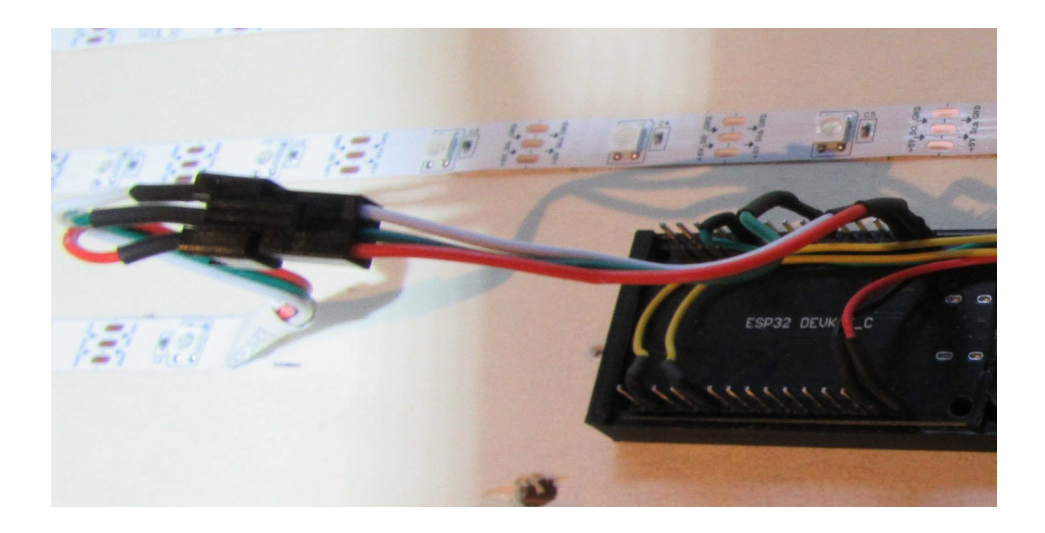

# Das mache ich zuerst

## Konfigurations-Dateien laden

Wichtig: Stelle sicher, dass deine Maker-Uhr in Reichweite des Routers ist.

#### - Windows

Ich mache ein Download der Konfigurations-Dateien (MAKER-UHR.exe) und kopiere sie auf den Desktop. Ich führe die Datei aus und erhalte den Ordner MAKER-UHR. (MAKER-UHR.exe kann gelöscht werden.) In diesem Ordner befinden sich folgende Dateien:

CoolTermWin.exe HTML.xx\_x.exe maker-uhr.pdf paint.net.4.2.10.install.exe

Ich führe HTML.xx\_x.exe aus und erhalte den Ordner HTML.xx\_x in dem sich alle Konfigurations-Dateien befinden. (HTML.xx\_x.exe kann gelöscht werden.) CoolTermWin.exe sowie paint.net.4.2.10.install.exe werden bei Bedarf benötigt.

#### - Apple

Ich mache ein Download der Konfigurations-Dateien (MAKER-UHR.zip) und kopiere sie auf den Desktop und entpacke sie. (MAKER-UHR.zip kann gelöscht werden.) In diesem Ordner befinden sich folgende Dateien:

HTML.xx\_x.zip

maker-uhr.pdf

Ich entpacke HTML.xx\_x.zip und erhalte den Ordner HTML.xx\_x in dem sich alle Konfigurations-Dateien befinden. (HTML.xx\_x.zip kann gelöscht werden.)

# Inbetriebname

## Kontrolle der Verdrahtung

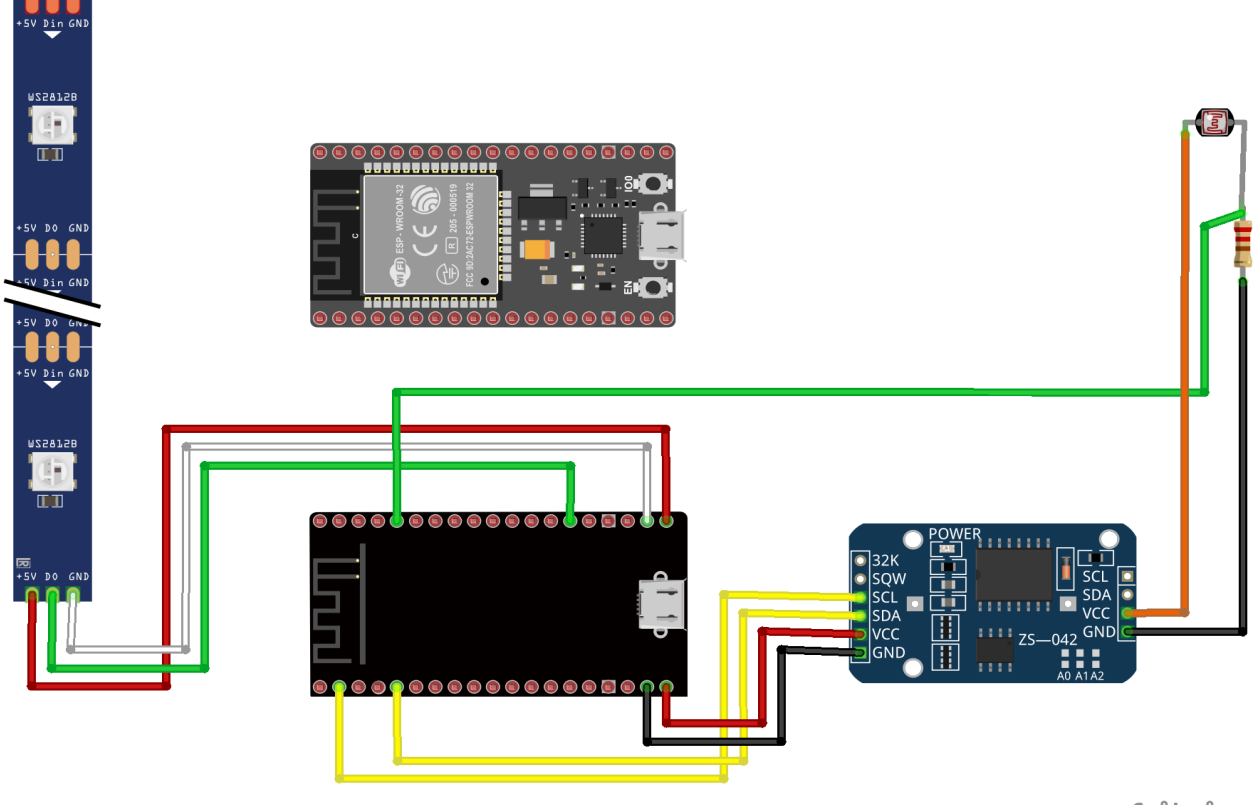

fritzing

Ist die Verdrahtung in Ordnung, wird die Uhr über das USB-Kabel mit dem Netzteil verbunden. Wenn alles richtig ist, blinkt für ca. 20 Sekunden LED 2 in rot, danach leuchten alle LEDs nacheinander in grün. Ist das nicht der Fall, wird eine Verbindungslötstelle nicht in Ordnung sein.

#### *Für die folgenden Schritte wird ein LapTop/Handy mit WLAN benötigt.*

Für ein Monitoring, z.B. wenn Fehler auftreten und eine Verbindung nicht zustande kommt, ist der folgende Schritt sehr hilfreich. Kann aber auch übersprungen werden.

#### Sonst weiter bei Netzwerk (FritzBox) trennen:

Richte auf deinem PC/Laptop den Ordner "MAKER-UHR" ein. In diesen Ordner kopiere "CoolTermWin.exe". Das ist ein selbstentpackendes Archiv. Starte es! Du erhältst das entpackte Programm im Ordner CoolTermWin. Starte CoolTerm.exe, und benutze Defaults.

Auf dem Laptop läuft ein Serial-Monitor (z.B. CoolTerm): Verbinde das USB-Kabel mit dem Laptop.

- Wähle den Port (größer als 2)Stelle die Baudrate ein (115200)
- Gehe auf Connect

Die serielle Ausgabe der Maker-Uhr sollte wie folgt aussehen:

| Untitled_0 *                                                                                                    | _                    |     | ×         |
|----------------------------------------------------------------------------------------------------|----------------------|-----|-----------|
| File Edit Connection Macros View Remote Window Help                                                                                                    |                      |     |           |
| New Open Save Connect Disconnect Options Clear Data View H                                                                                                    | ?)<br>lelp           |     |           |
| <pre>Sketchname: C:\Users\Test\Documents\Arduino\Wortuhr_12\Wortuhr_12.ino Build: Tue Feb 25 09:42:39 2025IDE: 1.6.7 (CIK/TK) Wortuhr-Steuerung - Vers.: 0.12.88 vom: 22.02.2025 - IDE 2.3.4 Projekt-Start: Maker-Uhr (01.2025) compiliert: Feb 25 2025 09:42:42 Standard-C-Compiler</pre>                                                              | - BOARD 3.1.0        |     | ^         |
| <pre>- keine RealTimeClock vorhanden!<br/>Scan start<br/>Scan done<br/>7 networks found<br/>Nr   SSID   RSSI   CH   Encryption<br/>1   FB 7490   -48   6   WPA2+WPA3<br/>2   FB 7490   -84   6   WPA2+WPA3<br/>3   Mitarbeiter-Salgert   -85   11   WPA2<br/>4   Zentrale-Salgert-7590AX   -86   11   WPA2<br/>5   Vodafone-7CF4   -93   1   WPA2</pre> |                      |     |           |
| 6   BruSieGast   -93   1   WPA2<br>7   BruSie2008   -96   11   WPA+WPA2<br>Router nicht erreichbar<br>Verbinde dich mit dem Netzwerk "WortUhrCfg"<br>Gib http://192.168.4.1 im Browser ein                                                                                                    |                      |     |           |
|                                                                                                    |                      |     | ~         |
| COM3 / 115200 8-N-1 Display Paused TX<br>Connected 00:09:38, 3.379 / 0 bytes RX                                                                                                    | K ORTSOL<br>K OCTSOL | DSR | DCD<br>RI |

Merke den Namen des Accesspoints: MakerUhrCfg

Die IP-Nummer: 192.168.4.1

#### **Netzwerk trennen**

Dein Laptop, der über WLAN mit deinem Router verbunden ist, muss von diesem Netwerk getrennt werden.

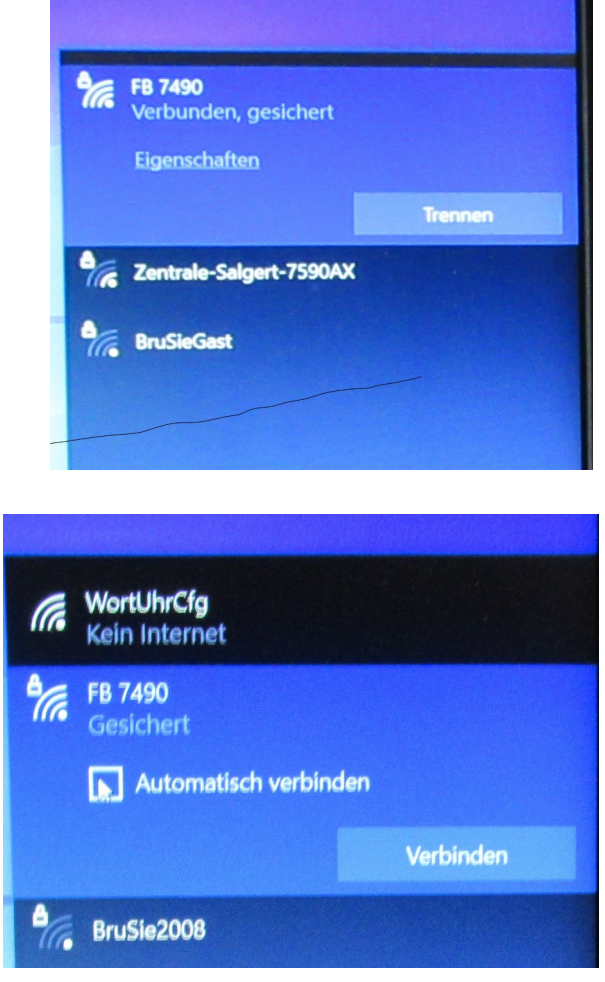

# Verbinden mit MakerUhrCfg

Nun wird der Browser gestartet.

#### Browser starten und mit der IP 192.168.4.1 <u>a ufrufen</u>

#### Wichtig: Aufrufen nicht suchen!

Name und Passwort von deinem WLAN-Netzwerk/Router/FritzBox eingeben und absenden.

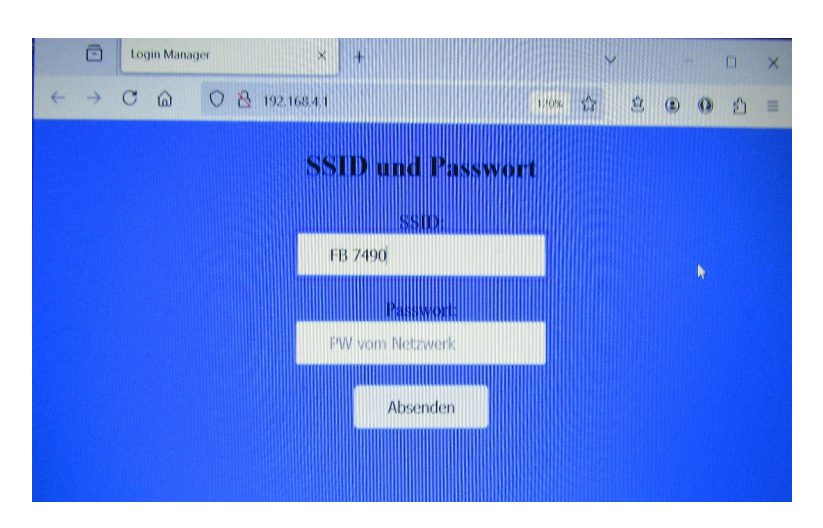

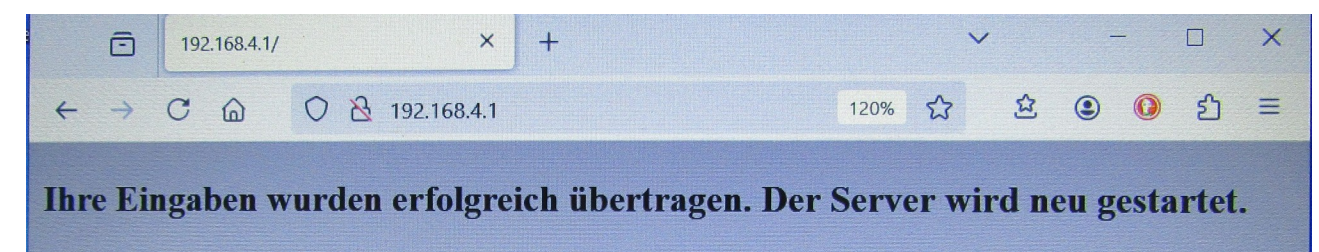

Die Makeruhr muss nun neu gestartet werden.

Wichtig:

Jetzt wieder den Laptop mit dem WLAN des Router/FritzBox verbinden!!!

## Problem beim Aufrufen des Access-Points

Es kann aber auch sein, dass sofort bei der Eingabe der IP-Nummer für den Access-Point **nur** die Meldung:

#### Erfolgreich angemeldet!

erscheint! Dann ist diese Seite noch im Browser-Cache von einer vorherigen Anmeldung. Schnelle Abhilfe schafft dann nur eine Leerung des Caches.

## IP-Nummer der MakerUhr.

Für die folgenden Konfigurationsschritte benötige ich die IP-Nummer der MakerUhr. Die erhält die MakerUhr bei der Anmeldung an den Router. Der Anmeldename könnte z.B. so aussehen:

esp32-E7EB84

- Die IP-Nimmer für **esp32-E7EB84** finde ich im Router/FritzBox unter WLAN/Funknetz.

Es kann u.U. einige Minuten dauern, bis der Router aktualisiert und das neue Gerät anzeigt.

- Eine andere Möglichkeit ist der Serial-Monitor:

Wie schon erklärt: CoolTerm starten und die Makeruhr mit der USB-Schnittstelle des PC/Laptop verbinden – Port und Baudrate einstellen – auf Connect gehen.

```
🔄 Untitled_0 *
                                                                                            ×
 File
       Edit
              Connection
                           Macros
                                    View
                                           Remote
                                                     Window
                                                               Help
                      R
                                *
                                           (?)
 œ,
                                          Ð.
       Open
                                                                        Help
 New
             Save
                    Connect
                             Disconnect
                                         Options
                                                   Clear Data
                                                               View
Sketchname: C:\Users\Test\Documents\Arduino\Wortuhr 12\Wortuhr 12.ino
                                                                                                     ٨
Build: Tue Feb 25 09:42:39 2025..IDE: 1.6.7
(CIK/TK) Wortuhr-Steuerung - Vers.: 0.12.88 vom: 22.02.2025 - IDE 2.3.4 - BOARD 3.1.0
Projekt-Start: Maker-Uhr (01.2025)
compiliert: Feb 25 2025 09:42:42
Standard-C-Compiler
 - keine RealTimeClock vorhanden...!
Scan start
Scan done
7 networks found
                                       | RSSI | CH | Encryption
Nr | SSID
 1 | FB 7490
                                                 6 | WPA2+WPA3
                                          -47 |
                                       I
 2 | FB 7490
                                          -85 I
                                                 6 | WPA2+WPA3
                                       3 | Zentrale-Salgert-7590AX
                                          -86 | 11 | WPA2
                                       1
                                          -87 | 11 | WPA2
 4 | Mitarbeiter-Salgert
                                       1
 5 | BruSie2008
                                       T
                                          -93 | 11 | WPA+WPA2
 6 | BruSieGast
                                       1
                                          -93 | 11 | WPA+WPA2
 7 | K16-OG
                                          -98 | 11 | WPA+WPA2
                                       1
. . . . . .
Verbunden mit: FB 7490
Esp32 IP: 192.168.178.97
RSSI: -50 dBm (-50 = ok / -100 kein Signal)
MAC-Address: 08:D1:F9:E7:EB:84
Subnet Mask: 255.255.255.0
Gateway IP: 192.168.178.1
DNS: 192.168.178.22
Wireless Channel : 6
Programmstart: Tuesday, February 25 2025 09:44:51
mDNS Responder gestartet
verfÄugbarer Speicher Einstellungen(byte): 1000
benutzter Speicher Einstellungen(byte): 176
Anzahl Einstellungen: 15
Anzahl Feiertage: 19
Anzahl Termine: 51
HTTP Server gestartet
                                                       Display Paused
   COM3 / 115200 8-N-1
                                                                     🔵 ТХ
                                                                              RTS
                                                                                       🕨 DTR 🛛 DCD
   Connected 00:04:48, 1.730 / 0 bytes
                                                                      🔵 RX
                                                                               CTS
                                                                                       DSR
                                                                                              🔵 RI
```

Die IP der MakerUhr ist in diesem Fall: 192.168.178.97

## Änderung des Accessoints nach Version 12.5

Mit dem Access-Point der Uhr verbinden:

Den WiFiManager aufrufen:

Den eigenen Router wählen und mit Passwort eintragen und speichern:

> Saving Credentials Trying to connect ESP to network. If it fails reconnect to AP to try again

- 20 -

FB 7490

**Mitarbeiter-Salgert** 

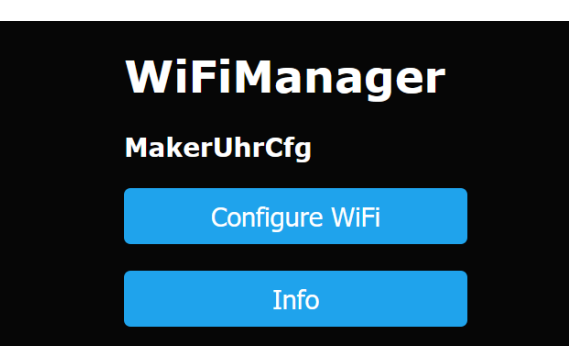

**ار.** ۵

**≙**...]

MakerUhrCfg Kein Internet, offen

| BruSieGast              | <b>≙</b> .⊪   |
|-------------------------|---------------|
| Zentrale-Salgert-7590AX | <b>≙ .</b> ⊪I |
| BruSie2008              | <b>a .</b> ll |
| SSID                    |               |
|                         |               |
| Password                |               |
|                         |               |
| Show Password           |               |
|                         |               |
| Save                    |               |
|                         |               |

Ergebnis:

#### Hochladen der Konfigurations-Dateien

In den Ordner MAKERUHR wird die Datei HTML.xx\_x.exe kopiert und aufgerufen. Nun befindet sich der Ordner HTML.xx\_x im Ordner MAKERUHR. Der Browser wird gestartet.

Im Browser wird die Startseite nun bei der **ersten** Anmeldung aufgerufen mit: (IP/**index.html**) 92.168.178.97/index.html

| Ē                                                                         | 192.168.178.97/                                                | index.html | ×           | +         |                                                                                                    |                                                                                                    |   |
|---------------------------------------------------------------------------|----------------------------------------------------------------|------------|-------------|-----------|----------------------------------------------------------------------------------------------------|----------------------------------------------------------------------------------------------------|---|
| $\leftarrow \   \rightarrow$                                              | C ŵ                                                            | 0   1      | 92.168.178  | 8.97/inde | ex.html                                                                                                    |                                                                                                    |   |
| 🌣 Meistbesu                                                               | icht [🖸] "My Swe                                               | et Home"   | 🧔 Die Krok  | odile 🔋   | eBay                                                                                                    |                                                                                                    |   |
| Durchsuche                                                                | n Keine Datei                                                  | en ausgewä | ählt. Uploa | ad        |                                                                                                    |                                                                                                    |   |
| Lade die fs.<br>Im Ordner M<br>befinden sich<br>HTML.xx_x<br>Konfiguratio | html hoch.<br>IAKERUHR<br>n im Unterordr<br>die<br>onsdateien. | er         |             | eser PC   | <ul> <li>192.</li> <li>Dokum</li> <li>N.</li> <li>I</li> <li>I</li> <li></li></ul> | 168.178.97/index.html hente > Arduino > HTML.1 mente > Arduino > HTML.1 feiertag.dat feiertag.dat fs.html geburtstag.dat input.css input.html style32.css uhr.conf Wortuhr_12_0.bin zeit.html | 2 |
|                                                                           |                                                                |            |             |           | ~                                                                                                    |                                                                                                    |   |
|                                                                           |                                                                |            |             | name:     | sauni                                                                                                    |                                                                                                    |   |

Es werden alle Dateien mit Außnahme von **Makeruhr\_xx\_x.bin** und read-me.txt hochgeladen. Danach muss ein Neustart erfolgen.

Das Aussehen der Upload-Seite ändert sich nach dem Upload von "style32.css" und "fs.html".

Um nun auf die Upload-Seite zu kommen, gebe ich "IP/fs.html" ein. ("fs" steht für Filesystem)

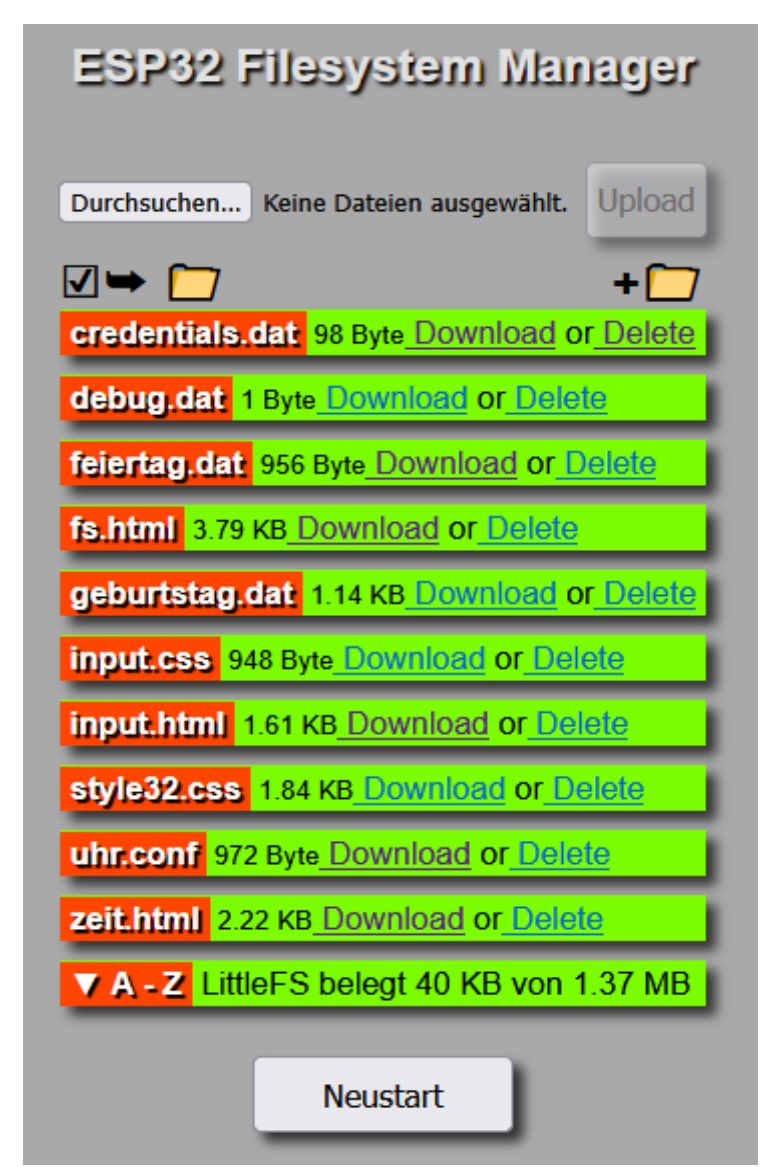

Nun müssen noch folgende Dateien angepasst und hochgeladen werden:

- uhr.conf
- feiertag.dat
- geburtstag.dat

Nur geänderte Dateien müssen hochgeladen werden!

## Konfiguration

#### uhr.conf

```
# Maker-Uhr Konfigurationsdatei
# Version 1.2 vom 10.03.2025
# uhr.conf
# Die Zuweisung mit <;> abschließen!
# Damit die neuen Einstellungen wirksam werden,
# MUSS ein Neustart erfolgen!
%TEST
                :4;
                              # Pixeltest 0 = aus
                  # 1 = Pixeldurchlauf
                  # 2 = Woerter
                  # 3 = Farbe
                  # 4 = Rainbow
                        # Übergang 0 = aus
%FADE
            :2;
                  # 1 = wischen
                  # 2 = fade
%TransG
            :30; # Geschwindigkeit (10 - 50)
                  # (größer langsamer)
%Feiertag
                        # Feiertags-Anzeige 0 = aus
            :1;
                  # 1 = ein
%GebKaL
                :1;
                              # Geb.-Kalender 0 = aus
                  # 1 = ein
            :300; # Laufschrift (100 - 400)
%Step
                  # Geschwindigkeit (größer langsamer)
                        # FOTOWIDERSTAND 0 = manuell
%LDR
          :2;
                  # 1 = ein
                  # 2 = Sonnenaufgang/Sonnenuntergang
%HELL
                        # Grundhelligkeit Anzeige (10 - 200)
                :160;
            :5;
                        # minimale Helligkeit (5 - 30)
%minHELL
            :100; # manuelle Helligkeit (50 - 200)
%manHELL
            :20:100;
%sonHELL
                        # nach: Sonnenuntergang (5 - 30)
                  # nach: Sonnenaufgang (30 - 200)
%Farbe
                :0:200:0;
                              # Grundfarbe (grün)
%SoFarbe
            :200:0:0; # Farbe am Sonntag (rot)
%GebFarbe
            :200:200:0; # Farbe am Geburtstag (gelb)
%FeiFarbe
            :50:0:200; # Farbe am Feiertag (blau)
```

| %RTC                   | :1;<br>#              | 1 = | # R<br>eir         | Real               | Ltimeo                 | clock            | 0 | = | aus |
|------------------------|-----------------------|-----|--------------------|--------------------|------------------------|------------------|---|---|-----|
| %NACHTaus<br>%NACHTein | #<br>:1:30;<br>:7:30; | Nac | htab<br># v<br># b | osch<br>von<br>Dis | naltur<br>1:30<br>7:30 | ng<br>Uhr<br>Uhr |   |   |     |
| # ENDE                 |                       |     |                    |                    |                        |                  |   |   |     |

#### Syntax

#### Syntax der Zuweisung in der "uhr.conf":

Eine Zuweisung beginnt immer mit <%> gefolgt von dem <namen>, der nicht geändert werden darf. Trennzeichen ist <:>, das Endezeichen <;>. Nach <#> kann ein Kommentar erfolgen. Leerzeichen werden nicht berücksichtigt.

| %TEST                                                                                                    | :4;                                                                                                    |
|----------------------------------------------------------------------------------------------------|----------------------------------------------------------------------------------------------------|
| %TEST<br>%FADE<br>%TransG<br>%Feiertag<br>%GebKaL<br>%Step<br>%LDR<br>%HELL<br>%minHELL<br>%manHELL<br>%sonHELL<br>%Farbe | <ul> <li>&gt; Pixeltest beim Start der Uhr</li> <li>&gt; Übergang zwischen der Anzeige der Uhrzeit</li> <li>&gt; Geschwindigkeit beim Übergang "wischen"</li> <li>&gt; ein/aus Feiertags-Anzeige</li> <li>&gt; ein/aus Geburtstags-Anzeige</li> <li>&gt; Geschwindigkeit der Laufschrift</li> <li>&gt; Helligkeit manuell/Fotowiderstand/Sonnenaufgang</li> <li>&gt; max. Helligkeit</li> <li>&gt; min. Helligkeit</li> <li>&gt; Helligkeit manuell</li> <li>&gt; Helligkeit nach Sonnenuntergang/Sonnenaufgang</li> <li>&gt; Grundfarbe</li> </ul> |

## Farbauswahl:

Die gwünschte Farbe kann ich mit Hilfe eines Farbrades auswählen (hier Paint.net):

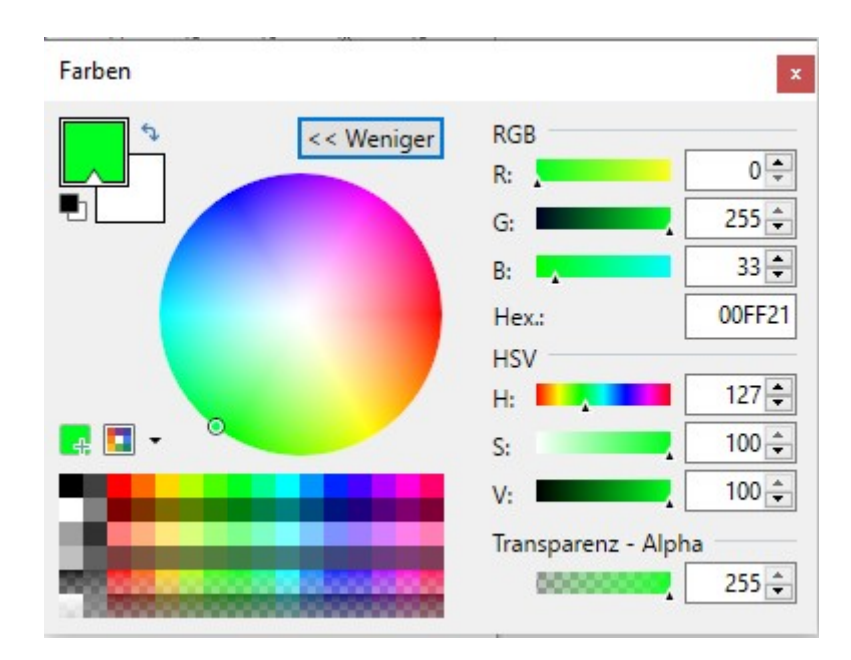

Bei diesem Grünton wären die RGB-Werte: R = 0, G = 255, B = 33

Mein Eintrag wäre in diesem Fall dann:

%Farbe :0:255:33; # Grundfarbe (grün)

| %SoFarbe  | > Farbe am Sonntag (rot)        |
|-----------|---------------------------------|
| %GebFarbe | > Farbe am Geburtstag (gelb)    |
| %FeiFarbe | > Farbe am Feiertag (blau)      |
| %RTC      | > ein/aus Real-Time-Clock       |
| %NACHTaus | > Nachtabschaltung von 1:30 Uhr |
| %NACHTein | > bis 7:30 Uhr                  |

#### feiertag.dat

# 1: wird angezeigt # 0: wird nicht angezeigt # 1:angezeigter Text zur jeder vollen Stunde # Zuerst die festen Feiertage 1:NEUJAHR # 1.1 Neujahr 1:MAIFERTAG Maifeiertag # 1.5 # 3.10 Tag d. dt. Einheit 1:TAG DER EINHEIT # 24.12 Heiligabend 1:HEILIGABEND # 25.12 Erster Weihnachtsfeirtag 1:1. WEIHNACHTSTAG 1:2. WEIHNACHTSTAG # 26.12 Zweiter Weihnachsfeiertag # 32.12 Silvester 1:SILVESTER # Nachfolgend einige Feiertage die nicht bundeseinheitlich sind: 0: # 6.1 Heilige Drei Könige 0: # 15.8 Mariae Himmelfahrt 0: # 31.10 Reformationstag 0: # 1.11 Allerheiligen # von Ostern abhängig 1:0STERSONNTAG # 0+0 Ostersonntag # 0-2 1:KARFREITAG Karfreitag 1:0STERMONTAG # 0+1 Ostermontag Christi Himmelfahrt 1:HIMMELFAHRT # 0+39 1:PFINGSTSONNTAG # 0+49 Pfingstsonntag # 0+50 Pfingstmontag 1:PFINGSTMONTAG Fronleichnam 1:FRONLEICHNAM # 0+60 # 0:BUSS UND BETTAG Buss und Bettag # ENDE

## geburtstag.dat

- # Geburtstage
- # Kai hat am 05.03 Geburtstag
- 1 02-06 Marlin
- 1 03-05 Kai
- # ENDE

# **Debug-Funktion**

## Die Debug-Funktion wird aufgerufen mit: IP/input.html

| Debug Input |                                                                |  |  |  |
|-------------|----------------------------------------------------------------|--|--|--|
|             | Aus                                                            |  |  |  |
|             | debug 0                                                        |  |  |  |
| g           | debug 1                                                        |  |  |  |
|             | debug 2                                                        |  |  |  |
|             | debug 3                                                        |  |  |  |
|             | debug 4                                                        |  |  |  |
|             | debug 5                                                        |  |  |  |
|             | debug 6                                                        |  |  |  |
|             |                                                                |  |  |  |
| g           | debug 1<br>debug 2<br>debug 3<br>debug 4<br>debug 5<br>debug 6 |  |  |  |

Nach Nutzen dieser Funktion sollte sie wieder auf "0" zurückgesetzt werden! Bei "debug = 1" oder "debug = 3" ist natürlich ein Neustart notwendig.

# Update

#### Update der Firmware

**WICHTIG:** Das Update läuft über den Browser. Das bedeutet, dass es nur möglich ist, wenn eine WLAN-Verbindung mit deinem Netzwerk besteht!

Das Update kommt in einem selbstentpackenden Archiv:

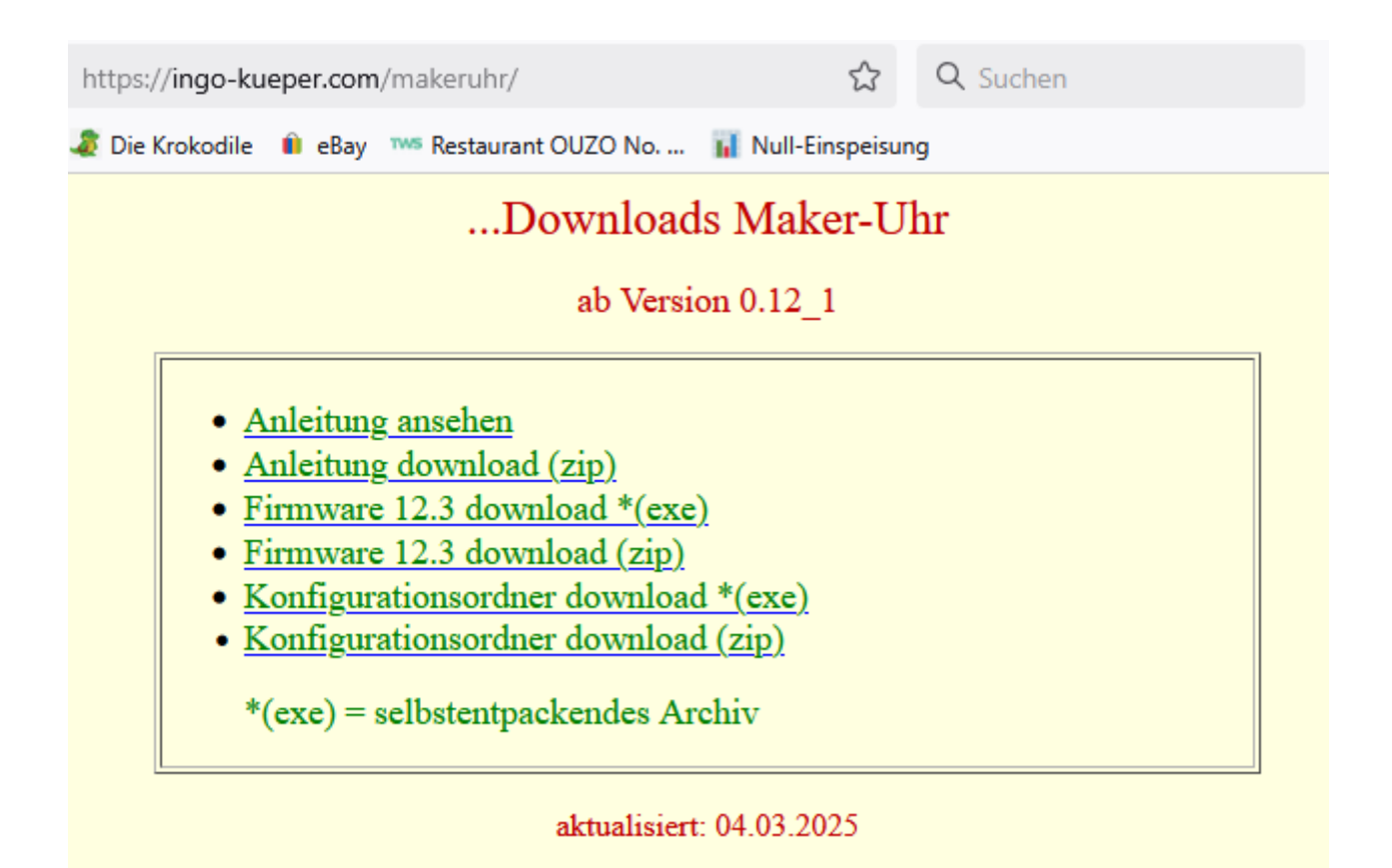

Diese Datei wird in den Ordner MAKERUHR kopiert und gestartet. Im Ordner HTML.xx\_x befindet sich die Datei Makeruhr\_xx\_x.bin.

Im Browser wird die Makeruhr aufgerufen mit "IP/MakerUhrUpdate".

Nach der Auswahl auf "Update" klicken.

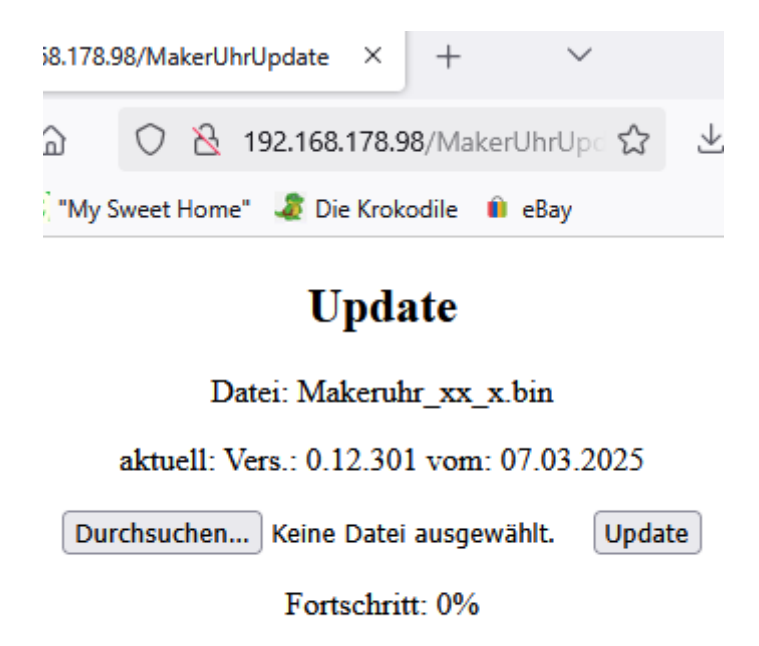

**Wenn Fortschritt = 100 % angezeigt wird, ist das Update beendet** – es gibt sonst keine Meldung! Ein Update kann etwa 10 Sekunden dauern.

#### Betrieb der Uhr

Während des Betriebs der Uhr kann es vorkommen, dass Minute 3 blau blinkt. In diesem Fall war der Router kurzfristig nicht erreichbar. Alle 5 Minuten versucht nun die Uhr den Router zu erreichen. Die Zeit kommt nun von der RealTimeClock.

## FritzBox

#### Aufruf durch <name> statt <ip>

| 🛜 🤇 Zurück                                  | Details für esp32-93BF6C                              |  |
|---------------------------------------------|-------------------------------------------------------|--|
| Name                                        | wortuhr                                               |  |
|                                             | 🔵 Das Gerät ist momentan aktiv.                       |  |
| Heimnetzanbinde                             | ung                                                   |  |
| FRITZ!Box 7490 (M<br>IP-Adresse: 192.168.17 | lesh-Master)<br>'8.1<br>iz - 18 Mbit/s — esp32-93BF6C |  |
| 👂 Mesh aktiv 🛛 🗕 –                          | WLAN-Verbindung —— Ethernet-Verbindung                |  |
| Internetnutzung                             |                                                       |  |
|                                             |                                                       |  |
|                                             |                                                       |  |

In der FritzBox kann man der "Makeruhr" einen Namen geben unter dem sie auch aufgerufen werden kann.

Das sieht dann so aus:

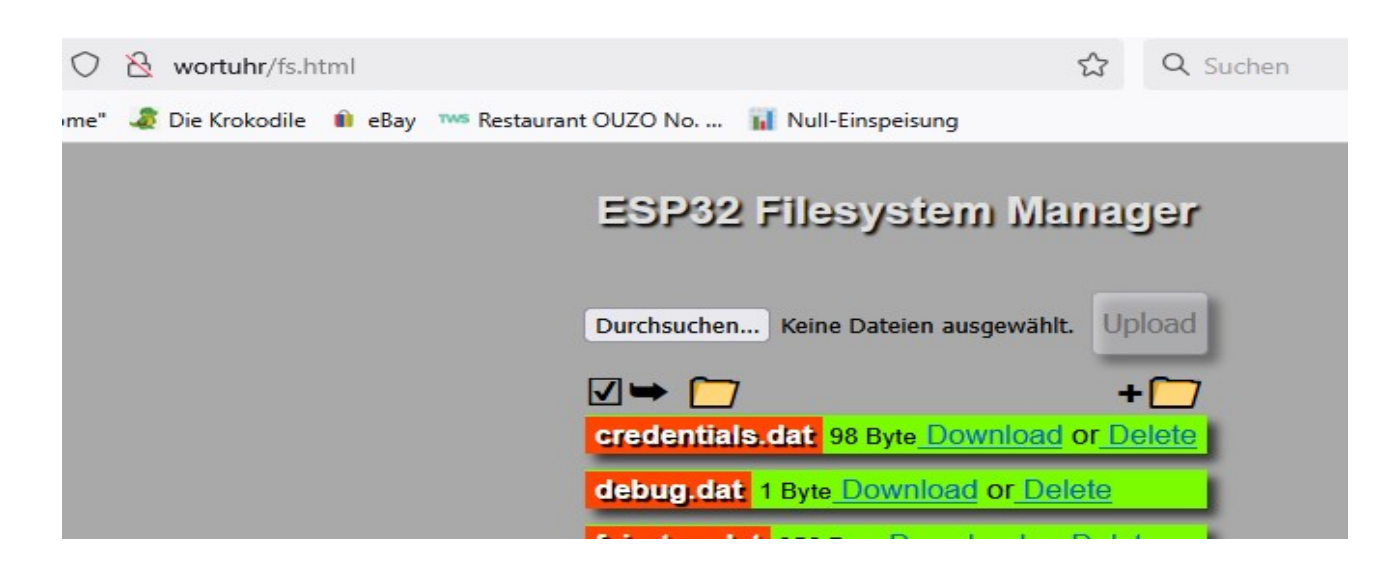

# Kosten

#### (mit Versand bei 5 Einheiten)

| Elektronik | 37,00€ |
|------------|--------|
| Holz       | 25,00€ |
| Workshop   | 6,00€  |

|                                      | Preis   | Bezugsquelle      |
|--------------------------------------|---------|-------------------|
| LED-Streifen WS2812b                 | 12,50 € | ebay              |
| ESP32 WROOM-32 Dev. Board            | 6.00 €  | Komputer.de       |
| RTC DS3231                           | 3,50 €  | ebay              |
| mit Lötstiften und Batterie          |         |                   |
| LDR mit Widerstand                   | 1,00 €  | ebay              |
| Diffusionsfolie                      | 8,00 €  | Leuchtbildshop.de |
| 3D-Druckteile, Schrauben, Kabel usw. | 4,00 €  |                   |
| USB-C Daten+Ladekabel                | 2,00 €  | TEDI              |
|                                      |         |                   |
|                                      |         |                   |